# **TS11 WiFi Therm** Tepelne spínaná zásuvka s (Wi Fi)

#### Ovládanie cez mobilnú aplikáciu alebo webové rozhranie

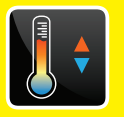

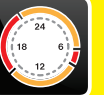

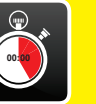

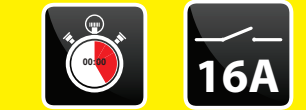

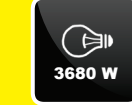

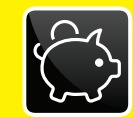

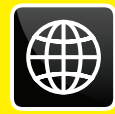

# **Príklady použitia:**

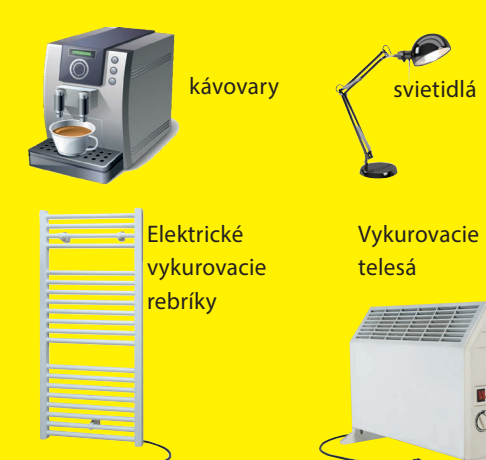

Pre viac informácií a inštruktážne videá navštívte:

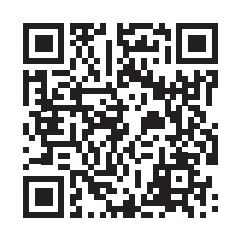

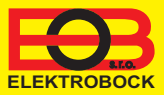

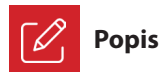

Zariadenie TS11 WiFi Therm slúži ku spínaniu rôznych spotrebičov v režimoch:

- 1. Časový/teplotný program pracuje podľa nastaveného programu (viď str. 6). Aplikácia ku stiahnutiu zdarma
- 2. Časovaním zmena stavu na stanovený čas (1 min až 24 hod).
- 3. Ručná zmena z aplikácie.
- 4. Ručne pomocou tlačidla na čelnej strane výrobku (len v časovom režime).

Pre ovládanie a nastavovanie slúži webová aplikácia na adrese:

#### https://eobwifi.elektrobock.cz

alebo mobilná aplikácia EOB WiFi, ktorá je ku stiahnutiu zdarma pre Android alebo iOS.

#### Indikačné LED

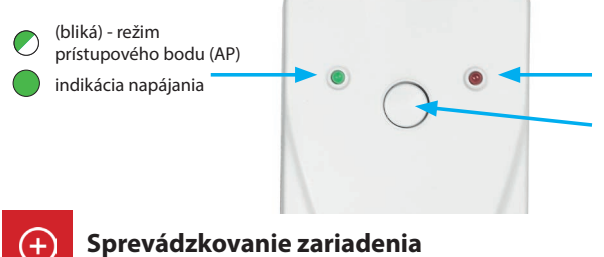

1. Uistite sa, že Váš telefón (PC) je pripojený k internetu.

- 2A. Vo webovom prehliadači zadajte adresu: https://eobwifi.elektrobock.cz alebo
- 2B. Stiahnite do Vášho telefónu (PC) aplikáciu EOB WiFi a spustite ju.
- 2C. Pokiaľ nemáte pri firme ELEKTROBOCK svoj užívateľský účet, kliknite na tlačidlo REGISTROVAT. V opačnom prípade sa prihláste a pokračujte bodom 5.

| EOB WiFi         |             |
|------------------|-------------|
| Přihlásit se     |             |
| E-mail           |             |
| Heslo            | 0           |
| PŘIHLÁSIT SE     | REGISTROVAT |
| Zapomenuté heslo | ?           |

- \* Registrácia a využívanie služieb je úplne zadarmo
- Po úspešnej registrácii nájdete vo svojej e-mailovej schránke e-mail s overovacím odkazom. Kliknite naň a stlačte OK.

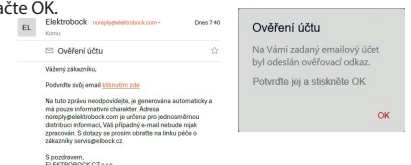

) (bliká) - problém s WiFi pripojením indikácia zopnutého výstupu

FUNKČNÉ TLAČIDLO:

Krátke stlačenie (<1sec) - zmena stavu relé (iba v časovom režime - viď str. 9)

Stredné stlačenie (3 až 7 sec) - reštart zásuvky

Dlhé stlačenie (> 10sec) - obnovenie továrenského nastavenia

 Zadajte požadované údaje (e-mail, heslo,...) a kliknite na REGISTROVAT.

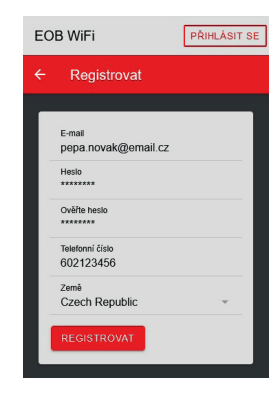

5. Pre pridanie prvku kliknite na tlačidlo Pridať zariadenie.

| EOB WiFi |                 | 🕐 PROFIL 🌼 |
|----------|-----------------|------------|
| Zařízení |                 |            |
|          | PRIDAT ZARIZENI |            |
|          |                 |            |
|          |                 |            |
|          |                 |            |

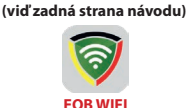

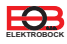

6. Ako typ zariadenia vyberte "TS11 WiFi Therm, a kliknite na OK.

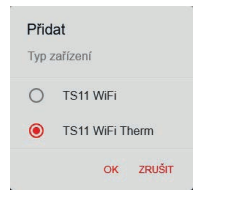

 Po vyzvaní zapojte TS11 WiFi Therm do siete, vyčkajte na rozblikanie zelenej LED a potom kliknite na DALŠÍ.

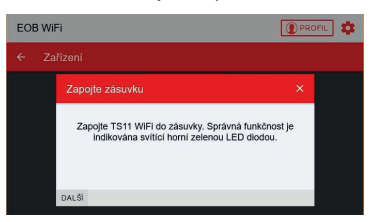

 Vyhľadajte vo vašom telefóne (PC) dostupné WiFi siete, pripojte sa k sieti "TSWIFI\_xxxxxx" a kliknite na DALŠÍ.

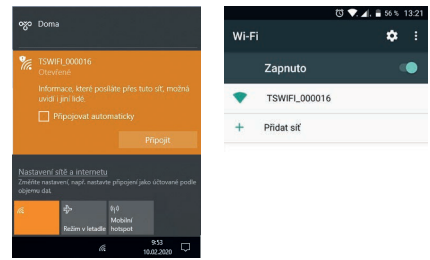

- \* Ma některých zařízeních může být nutné potvrdit, že chcete zůstat připojeni k dané WiFi síti i když není dostupné internetové připojení.
- 12. Zadajte heslo pre pripojenie ku zvolenej WiFi sieti a kliknite na DALŠÍ.

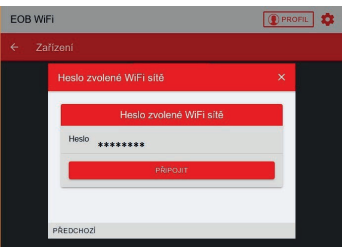

7. Pomenujte zariadenie (napr. Doma) a kliknite na OK.

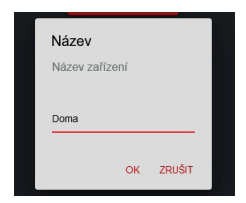

9. Teraz ste vyzvaní na pripojenie sa ku vzniknutej WiFi sieti s názvom "TSWIFI\_xxxxxx".

| EOB Wi | Fi                                                                   | PRO | PIL 🗘 |
|--------|----------------------------------------------------------------------|-----|-------|
|        |                                                                      |     |       |
|        | Připojte se k AP                                                     | ×   |       |
|        | Pfipojte se k WiFI sitt vytvvčené zařízením (tvat<br>TS11WiFLxxxxxx) |     |       |
|        | PŘEDCHOZÍ DALŠÍ                                                      |     |       |

 Kliknite na OBNOVIT, vyhľadajte dostupné WiFi siete, vyberte sieť, ku ktorej chcete zariadenie pripojiť a kliknite na DALŠÍ.

| EOB Wi | i                   | PRO | ni 🌣 |
|--------|---------------------|-----|------|
|        |                     |     |      |
|        | Nastavte WiFi       | ×   |      |
|        | Sitē                |     |      |
|        | Moje WiFi           |     |      |
|        |                     |     |      |
|        | ORNOVIT             | _   |      |
|        | Sil maria miri      |     |      |
|        | Pokzočilé nastavení |     |      |
|        |                     | _   |      |
|        | PŘEDCHOZÍ DALŠÍ     |     |      |

 Podľa inštrukcií skontrolujte stav LED diód na zariadení a kliknite na DALŠÍ.

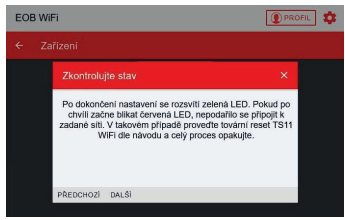

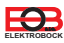

14. Pripojte zariadenie naspäť k vašej domácej sieti a kliknite na ODESLAT.

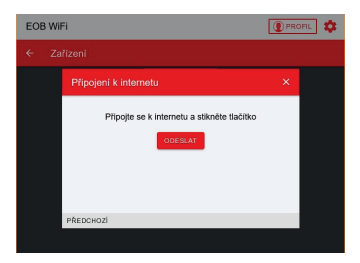

 Teraz je zariadenie pridané k Vášmu účtu a je možné ho ovládať. Popis jednotlivých prvkov nájdete nižšie.

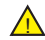

V prípade chyby je možné vykonať: **REŠTART zariadenia:** 

Stredným stlačením (3 až 7sec) tlačidla na čelnej strane TS11 WiFi Therm sa zariadenie reštartuje.

#### OBNOVENIE DO TOVÁRENSKÉHO NASTAVENIA:

Dlhým stlačením funkčného tlačidla (> 10s) sa zariadenie uvedie do továrenského nastavenia. Potom je možné znova postupovať od kroku 5. Viac na str. 11.

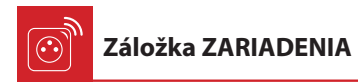

Umožňuje prístup k jednotlivým zariadeniam, celkovému prehľadu prvkov a ich editáciu.

| EOB WiFi      |                  | PROFIL      |
|---------------|------------------|-------------|
| ← Zařízen     | Î.               |             |
|               | PŘIDAT ZAŘÍZENÍ  |             |
|               | TS11 WiFi        |             |
| Doma          |                  | $\square$ > |
|               |                  |             |
| Název         |                  | Ts11Wifi    |
| Туре          |                  | Ts11WiFi    |
| Sériové číslo |                  | 2           |
|               | PŘEJMENOVAT      |             |
|               | Premenovať zaria | adenie      |

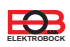

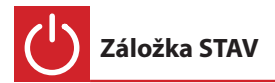

Zobrazuje aktuálny stav TS11 WiFi Therm.

Zásuvka umožňuje dva druhy regulácie: TEPLOTNÁ - spína záťaž podľa nastavenej teploty, ČASOVÁ - spína záťaž podľa nastaveného časového programu.

Zásuvka má 2 programovateľné režimy:

AUTO - V automatickom režime sa riadi spínaním podľa nastaveného programu, ktorý užívateľ nastaví. MANU - v manuálnom režime je možné zmeniť stav ON/OFF a tento stav je nastavený až do ďalšej zmeny užívateľom.

Programy pre daný režim je možné nastaviť na záložke FUNKCIE (viď str. 6).

Obrazovka pre časový typ regulácie:

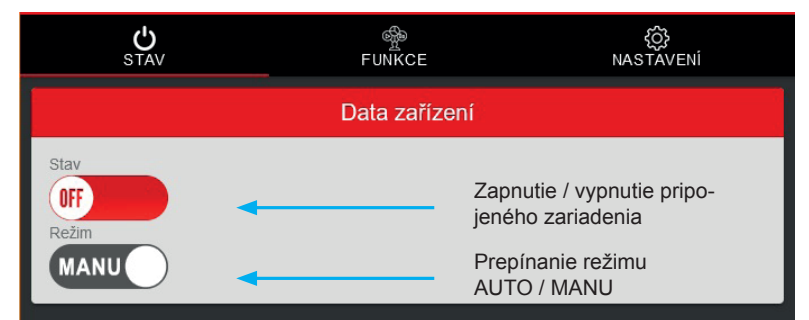

Obrazovka pre teplotný typ regulácie:

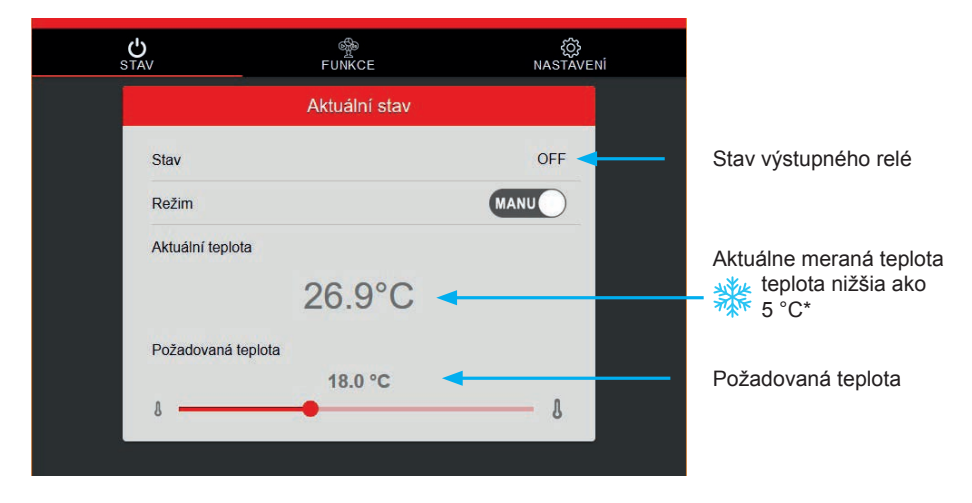

\* Ak teplota klesne pod 4,5 ° C, aktivuje sa protizámrazová ochrana.

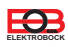

Do programu sa pridávajú zmeny, ktorých môže byť až **16 za deň**. V každej zmene sa nastavuje čas, v ktorom sa vykoná zmena v krokoch po 1 minúte. Ďalej je možné nastaviť stav do ktorého sa v daný čas TS11 WiFi Therm prepne a dni, v ktorých sa má táto zmena vykonať. Pri prepnutí stavu **ON/OFF** užívateľom v automatickom režime bude tento stav nastavený až do ďalšej zmeny v programe.

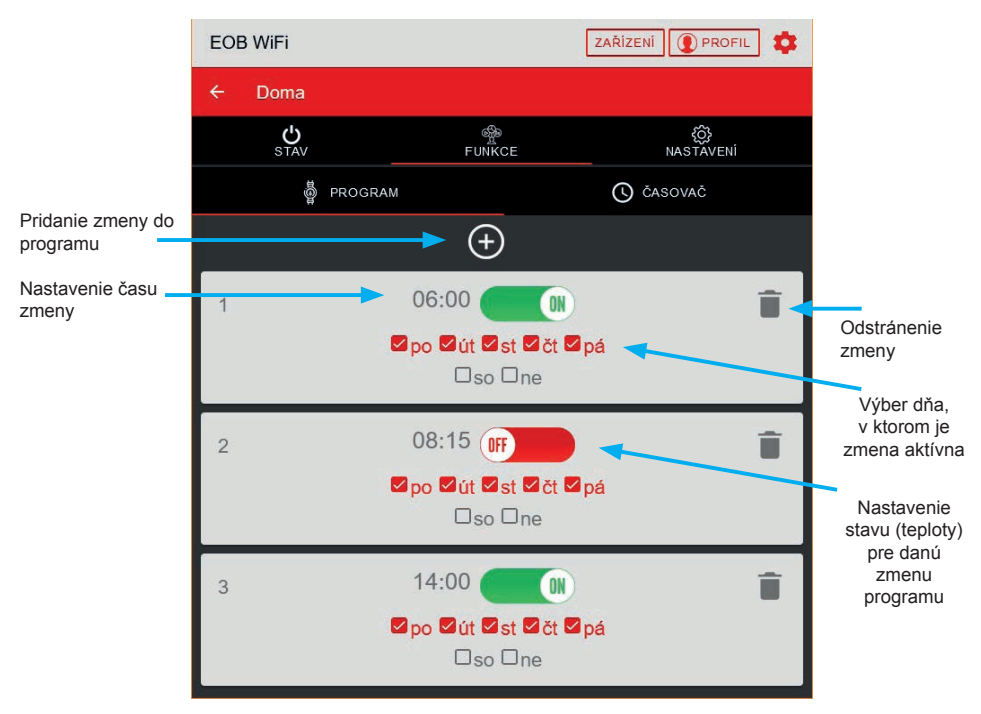

\*V prípade teplotného režimu zásuvky sa namiesto stavu ON / OFF nastavuje teplota slniečko / mesiačik. Tieto režimy je možné prepnúť na záložke Nastavenie (viď strana 9).

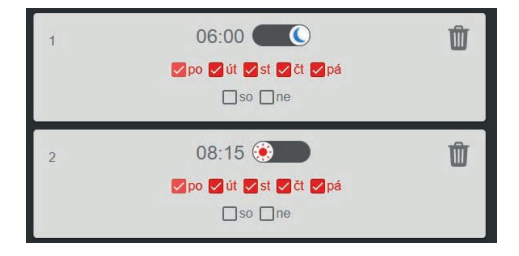

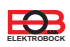

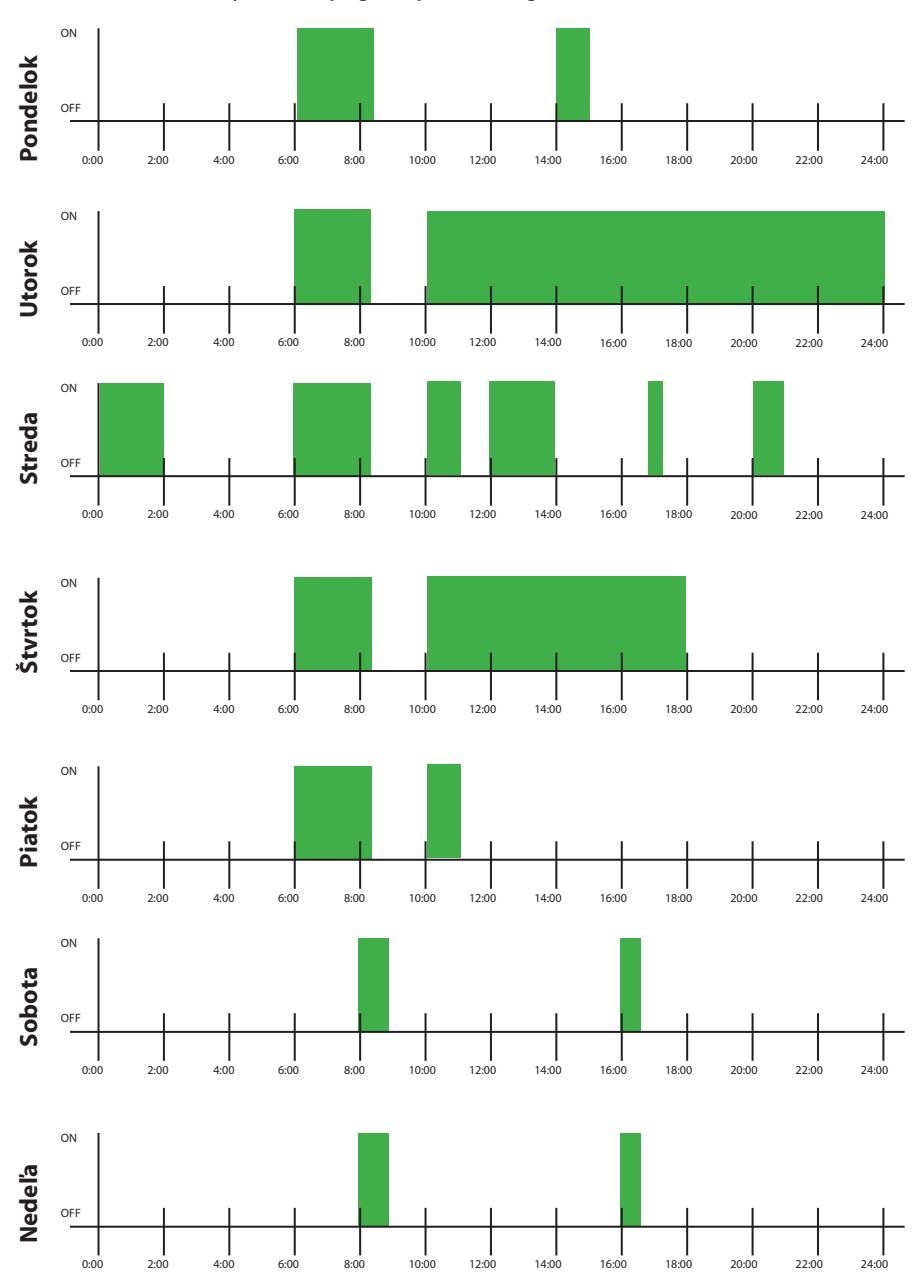

#### Príklad nastavenia týždenného programu pre časovú reguláciu

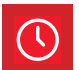

Záložka FUNKCIE-ČASOVAČ

Funkcia ČASOVAČ slúži k odčasovaniu intervalu od 1 minúty do 24 hodín a má vyššiu prioritu než funkcia program. V prípade, že je aktívny časovač a je zvolený automatický režim, nedôjde ku zmene nastavenej v programe. Pri spustení časovania dôjde ku zopnutiu spotrebiča a po odčasovaní nastaveného intervalu opäť k jeho vypnutiu.

Táto funkcia nie je dostupná v režime teplotné regulácie.

| EOB WiFi                                                    |               | ZAŘÍZENÍ ( PROFIL |  |
|-------------------------------------------------------------|---------------|-------------------|--|
| ← Doma                                                      |               |                   |  |
| <b>U</b><br>STAV                                            | ිණි<br>FUNKCE | 袋<br>NASTAVENÍ    |  |
| a PROGRAM                                                   |               | 🕚 časovač         |  |
|                                                             | Časovač       |                   |  |
| Sepnout na<br>05 h: 00 m Požadovaná doba časovania<br>START |               |                   |  |

Zapnutie časovača

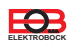

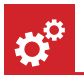

### Záložka NASTAVENIE

V tejto záložke je možné nastaviť dodatočné parametre zásuvky ako napr.:

- · Druh regulácie,
- Automatickú zmenu času zimný/letný,
- Časové pásmo,
- Aktualizácia firmwaru zariadenia,...

| STAV                        | နှို့<br>FUNKCE          | {ô}<br>NASTAV | ENÍ       |                |
|-----------------------------|--------------------------|---------------|-----------|----------------|
| Uložit nastavení            | -                        | Načíst        | nastavení |                |
|                             | Parametry                |               |           |                |
| Teplotní/časova             | á regulace               |               |           | Druh regulácie |
| Útlumová teplo              | ta L                     |               |           |                |
| ۵                           | 18.0 °C                  | ۵             |           |                |
| Komfortní teplo             | ota 🔹                    |               |           |                |
| 8                           | 23.0 °C                  | ß             |           |                |
|                             | Delží postovoní          |               |           |                |
|                             |                          |               |           |                |
| Automaticky př              | epínejte letní zimní čas | ON            |           |                |
| Časové pásmo<br>(GMT+01:00) |                          | ×.            |           |                |
|                             | Firmware                 |               |           |                |
| Verze                       |                          | v000          |           |                |
| AKTUALIZACE                 | FIRMWARE                 |               | v         |                |

Druh regulácie:

**TEPLOTNÁ** - spína záťaž podľa nastavenej teploty. V automatickom režime sa jedná o útlmovú alebo komfortnú teplotu, v manuálnom režime možno teplotu nastaviť ručne (viď záložka Stav na strane 5).

ČASOVÁ - spína záťaž podľa nastaveného časového programu.

1 V režime teplotnej regulácie nie je možné zmeniť stav výstupného relé pomocou krátkeho stlačenia funkćného tlačidla.

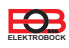

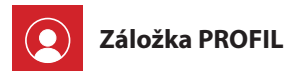

Profil Registrovaný email pepa.novak@email.cz Telefonní číslo Telefónne číslo 123456789 užívateľa Země Krajina užívateľa Czech Republic ODHLÁSIT SE Trvalé zmazanie účtu Zařízení Doma Odobratie zariadenia z účtu Odhlásenie z aplikácie Zmeniť heslo k prihlásenému účtu

Umožňuje správu užívateľského profilu a ním ovládaných prvkov.

😋 Zmena jazyka

Kliknite na ikonku ozubeného kolieska a vyberte Vami požadovaný jazyk.

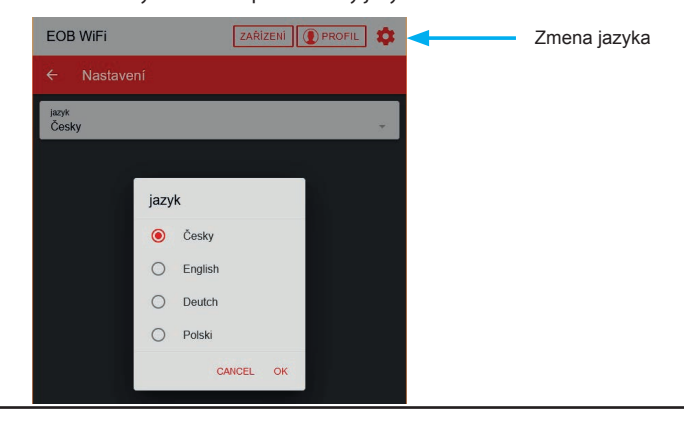

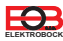

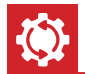

Tento postup slúži k vymazaniu parametrov zásuvky a jej uvedenie do továrenského nastavenia. Po tomto kroku je nutné TS11 WiFi Therm znova priradiť k užívateľskému účtu, ako je uvedené na strane 2. Pre reset do továrenského nastavenia postupujte nasledovne: 1. Uistite sa, že zariadenie je napájané a svieti zelená LED (PWR). 2. Stlačte a držte funkčné tlačidlo aspoň 10 sec. 3. Zelená LED zhasne a krátko blikne červená LED. 4. Vyčkajte na rozblikanie zelenej LED (režim prístupového bodu - AP). 5. Pred priradením zariadenia k užívateľskému účtu sa uistite, že ste ho odobrali z Vášho užívateľského účtu (viď. zoznam zariadení v správe profilu - strana 10). Funkčné tlačidlo TS11 WiFi Therm

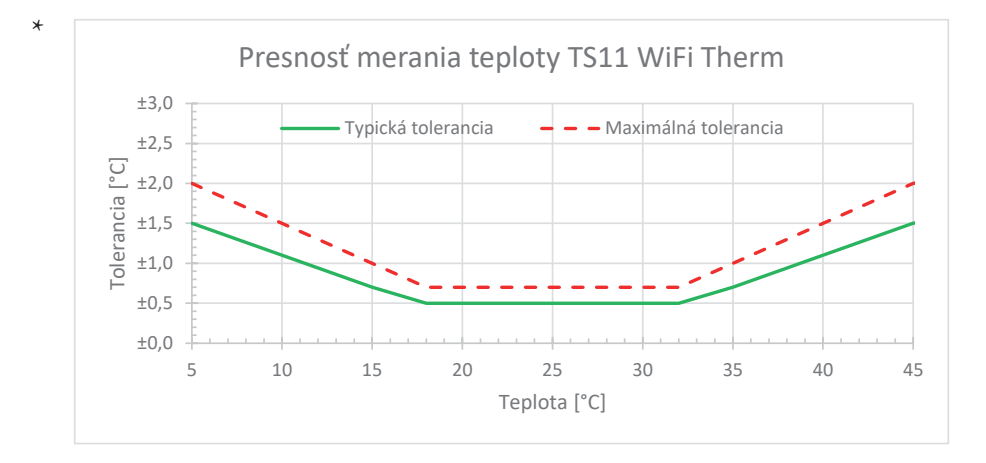

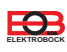

# **TS11 WiFi Therm** Tepelne spínaná zásuvka s WiFi

| Technické parametre           |                                           |  |  |
|-------------------------------|-------------------------------------------|--|--|
| Napájanie                     | 230 V AC/ 50 Hz                           |  |  |
| Spotreba                      | <1,5 W (<1 W)                             |  |  |
| Počet teplotných zmien na deň | až 16                                     |  |  |
| Rozsah teplotnej regulácie    | +5 °C až +40 °C                           |  |  |
| Rozsah merania teploty        | +5 °C až +60 °C                           |  |  |
| Presnosť merania teploty      | ±2 °C*                                    |  |  |
| Hysteréza                     | 0,5 °C                                    |  |  |
| Dĺžka snímača                 | 1,5 m, plastové púzdro PVC                |  |  |
| Rádiový protokol              | 802.11 b/g/n (WiFi)                       |  |  |
| Rádiová frekvencia            | 2.4 GHz ~ 2.5 GHz                         |  |  |
| Citlivosť WiFi                | <-91 dBm                                  |  |  |
| Vysielací výkon               | 14 dBm                                    |  |  |
| Stupeň krytia                 | IP20 (snímač nie je vodotesný!)           |  |  |
| Výstup                        | max. 16 A/ 250 V (AC1)                    |  |  |
| Pracovné podmienky            | T = 0 ~ 40 °C; RH = < 90%, nekondenzující |  |  |
| Rozmery (V x Š x H)           | 131 x 59 x 92 mm (bez snímača)            |  |  |

# **Aplikácia pre Android**

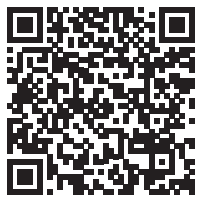

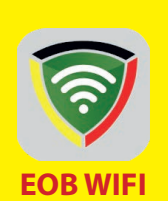

| ZÁRUČNÝ LIST<br>(na výrobok je záruka 2 roky) |                    |  |
|-----------------------------------------------|--------------------|--|
| Číslo výrobku:                                | Dátum predaja:     |  |
| Kontroloval:                                  | Pečiatka predajne: |  |

## **Aplikácia pre iOS**

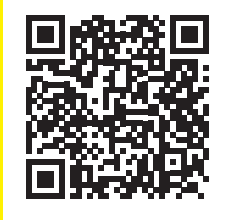

#### V prípade záručného a pozáručného servisu, zašlite výrobok na adresu výrobcu/distribútora.

EU PREHLÁSENIE O ZHODE

Týmto ELEKTROBOCK MTF s.r.o. prehlasuje, že typ rádiového zariadenia TS11 WiFi Therm je v súlade so smernicou 2014/53/EU. Úplné znenie EU prehlásenia o zhode je k dispozícii na teito internetovej adrese: www.elbock.cz

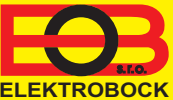

Distribútor v SR: ELEKTROBOCK SK s.r.o. Sladová 1 Bratislava 821 05 ELEKTROBOCK Tel./fax: +421 220 744 545 GSM: +421 911 454 446 Servis: +420 724 001 633 +420 725 027 685

www.elbock.cz

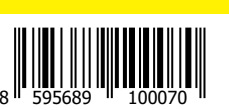

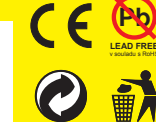

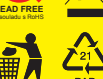

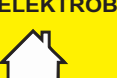